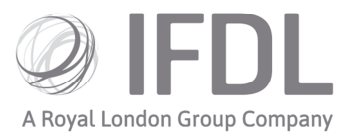

# How to switch assets

Please note: trades cannot be amended/deleted once placed

### One

Open the appropriate **Client Details Card** and then the relevant **Account Details Card**.

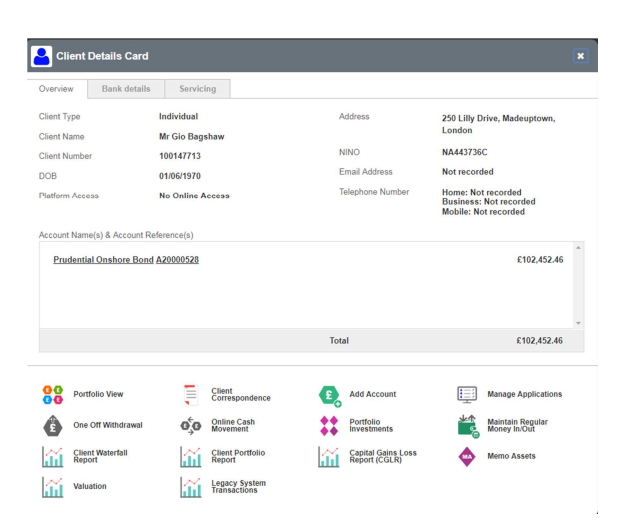

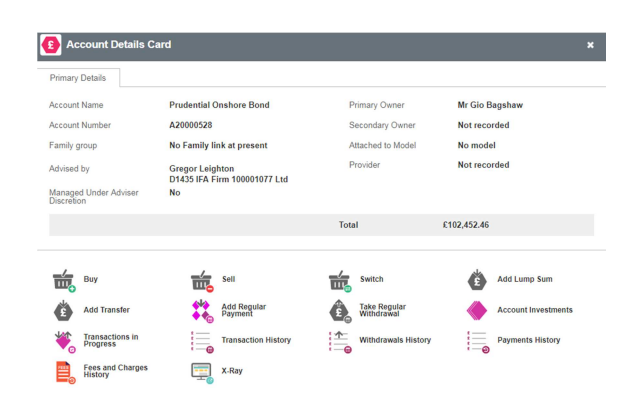

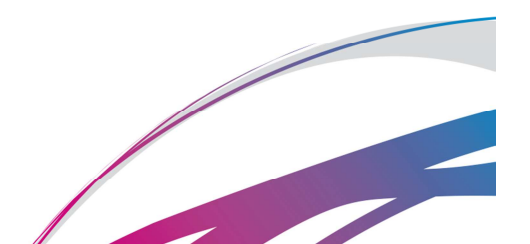

Investment Funds Direct Limited (IFDL) is part of the Royal London Group. Authorised and regulated by the Financial Conduct Authority No. 114432. Registered Office: Trimbridge House, Trim Street, Bath, BA1 1HB. Registered in England and Wales No. 1610781.

## Two

Go to Swich

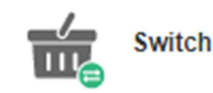

## Three

For the initial sale(s):

- Choose your Allocation Method (which will be Pro rata unless your client is linked to a Model Portfolio).
- Choose your Withdrawal Method (which is whether you want to sell an amount of units, sell as a percentage of the chosen fund(s) or sell enough units to raise a particular amount of cash).
- Enter the amount you wish to raise **either within the fund entry** (which will sell only that fund) **or in the Amount** box at the top of the page (which will sell assets throughout the account based on your choice of **Pro rata** or **Model Portfolio** split).

| -Sell options                                                     |                   |             |                 |              |            |         |             |                    |
|-------------------------------------------------------------------|-------------------|-------------|-----------------|--------------|------------|---------|-------------|--------------------|
| Model portfolio                                                   | Allocation method |             | Amount          |              |            |         |             |                    |
|                                                                   | Pro-rata          |             | 500.00          | £ • Allocate | assets     |         | Sell all    |                    |
|                                                                   |                   |             |                 |              |            |         |             |                    |
| Withdrawal method Amount                                          |                   |             |                 |              |            |         | R           | Clear asset values |
|                                                                   |                   |             |                 |              |            |         | _           |                    |
| Assets                                                            |                   |             |                 |              |            |         |             |                    |
| Asset                                                             |                   | Price       | Available units | Value        | Percentage | Units   | Est. amount | Exclude            |
| Aberdeen Responsible UK Equity Fund I Acc (G800B131GD17)          |                   | £1.562800   | 500.00          | £781.40      | 0.26       | 1.29    | 2.02        |                    |
| Artemis Alpha Trust Plc Subscription Shares 1p (GB00B5SLGR82)     |                   | £0.020000   | 9,000           | £180.00      | 0.26       | 24      | 0.47        |                    |
| GAM Star Defensive GBP Z Acc (IE00B7YJD685)                       |                   | £12.201700  | 4,028.74        | £49,157.48   | 0.26       | 10.44   | 127.39      |                    |
| Mercantile Investment Trust (The) Pic Ordinary Sha (GB0005794036) |                   | £21.070000  | 204             | £4,298.28    | 0.26       | 1       | 11.14       |                    |
| SVS Cornelian Defensive D Acc (GB00B5N17                          | T22)              | £1.472100   | 31,955.708      | £47,042.00   | 0.26       | 82.814  | 121.91      |                    |
| Threadneedle UK Absolute Alpha Z Acc (GBC                         | (0888X5538)       | £1.245200   | 35,187.4871     | €43,815.46   | 0.26       | 91.1902 | 113.55      |                    |
| Vanguard LifeStrategy 20% Equity A Acc (G                         | B00B4NXY349)      | £148.210900 | 321.6019        | £47,664.91   | 0.26       | 0.8334  | 123.52      |                    |
|                                                                   |                   | Total       |                 |              |            |         | £500.00     |                    |
|                                                                   |                   |             |                 |              |            |         |             |                    |

## Four

On the same screen, use the search box in the bottom left-hand corner to find your chosen asset (it's easiest if you paste an ISIN code into the box).

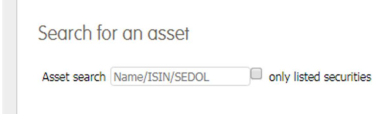

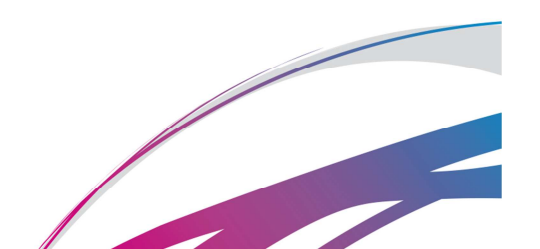

## Five

Enter the **Percentage** of the proceeds you wish to spend on this fund and repeat steps **Four** and **Five** if you wish to switch to multiple assets.

| Asset search Aberdeen Diversified Incor 🖂 only listed securities |       |                                                   |
|------------------------------------------------------------------|-------|---------------------------------------------------|
| Asset                                                            | Price | Percentage Delete                                 |
| Aberdeen Diversified Income Fund I Acc                           | £1.38 | 0                                                 |
| Total                                                            |       | 0.00                                              |
|                                                                  |       | InstructorId Mrs Lean, Claudia - Owner   Continue |

## Six

Use the dropdown box in the bottom right hand corner to select who has instructed this trade (ie the person at who's discretion it is being made, which will be the client unless you have Discretionary permissions).

#### Seven

Click **Continue** and on the following screen you will be able to confirm your trade.

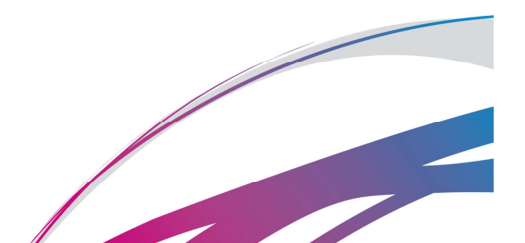